### Online video's delen en lesgeven met je webcam via

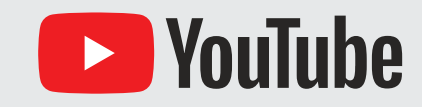

Je kent YouTube misschien als een onuitputtelijke bibliotheek van zinnige en onzinnige video's. Maar YouTube is veel meer! Door zelf video's te uploaden maak je van YouTube je eigen educatieve televisiekanaal. Zet gerelateerde video's bij elkaar op een afspeellijst, zodat ze gemakkelijk te vinden zijn. Ook voor afstandsonderwijs is YouTube ideaal: via je eigen webcam ben je in een paar klikken live te zien voor je leerlingen. In deze kickstarter leggen we uit hoe je een online les via de webcam geeft. Wil je bijvoorbeeld ook een PowerPoint-presentatie delen, dan kan dat via de optie 'Live streamen'. Hiervoor is externe software nodig; bij 'Hoe verder' vind je hier een stappenplan voor.

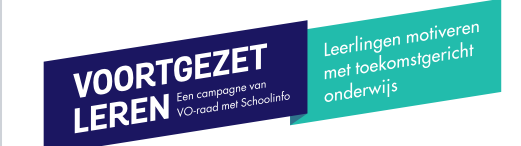

| UITLEG BEGRIPPEN                                                                                                    |                                                                                                    |                                                                                                    | VIDEO'S UPLOADEN EN LESGEVEN VIA JE WEBCAM                                                                                                    |                    |                                                                                                    |                               |
|----------------------------------------------------------------------------------------------------|----------------------------------------------------------------------------------------------------|----------------------------------------------------------------------------------------------------|----------------------------------------------------------------------------------------------------|--------------------|----------------------------------------------------------------------------------------------------|-------------------------------|
| Wat is een 'eindscherm'?                                                                                                    | <b>1</b> a                                                                                                    | Video uploaden                                                                                                    | - 1b Video up                                                                                                    | loaden             | 1c                                                                                                    | Video uploaden                |
| Met een eindscherm kun je andere video's,<br>olaylists of linkjes naar websites aan leerlingen<br>nanbevelen. Kies de inhoud die je wilt tonen;<br>YouTube voegt deze inhoud als klikbare knoppen<br>oe aan je video. In stap 1c leer je hoe je een<br>eindscherm aan een video toevoegt.                                                                                                    | <ul> <li>Ga naar y</li> <li>Log in m</li> <li>Maak inc<br/>kies een</li> <li>Klik rech<br/>'Video up</li> </ul>                                           | youtube.com<br>et je school-account<br>lien gevraagd je profiel compleet en<br>naam voor jouw YouTube-kanaal<br>tsboven op het camera-icoon en kies<br>oloaden'                                                                                                    | <ul> <li>Klik op 'Bestand selecteren' en kies de video<br/>die je op YouTube wilt plaatsen</li> <li>Vul een titel en beschrijving in. Scroll naar<br/>beneden en vink aan dat de video niet<br/>specifiek voor kinderen is gemaakt. Leerlingen<br/>kunnen anders geen 'comments', zoals vragen,<br/>bij een video plaatsen</li> <li>Klik op 'Volgende'</li> </ul>                                        |                    | <ul> <li>Kies of je een eindscherm en infokaarten wilt toevoegen (zie 'Uitleg begrippen'). Klik daarna op 'Volgende'</li> <li>Zet de 'Zichtbaarheid' op 'Verborgen' en klik op 'Opslaan'</li> <li>Kopieer de videolink en deel deze met je leerlingen</li> </ul>                                                                                                    |                               |
| Wat is een 'infokaart'?                                                                                                    |                                                                                                    |                                                                                                    |                                                                                                    | DESTAND SELECTEREN |                                                                                                    | nttps://youtu.be/6iM2nq9JDr ' |
| Met infokaarten kun je jouw video's verrijken met<br>Linkjes naar externe websites en 'polls'; korte<br>meerkeuzevragen met maximaal vijf keuzes, waar<br>zowel de docent als de leerling de resultaten van<br>kan zien. In stap 1c leer je hoe je een infokaart<br>aan een video toevoegt.<br><b>Wat is een 'playlist'?</b><br>Een playlist, of afspeellijst, is een manier om<br>meerdere video's te bundelen. Jij bepaalt welke<br>video's bij elkaar horen. YouTube maakt één link<br>naar deze bundel, die je eenvoudig met leerlingen<br>kunt delen. | <ul> <li>Jouw kar<br/>leerlinge</li> <li>Klik rech<br/>voor 'Je k<br/>profiel cc</li> <li>Klik op 'H<br/>naar eige<br/>vind je d<br/>naar jouw</li> </ul> | Jouw kanaal<br>haal is een specifieke website waar<br>on al jouw video's kunnen vinden<br>tsboven op je profielfoto en kies<br>kanaal. Maak indien gevraagd je<br>ompleet<br>Kanaal aanpassen' en richt je kanaal<br>en wens in. Via 'Mijn kanaal' links<br>e directe link<br>w kanaal | <ul> <li>3 YouTube Studio</li> <li>Klik linksboven op het YouTube logo en dan rechtsboven op je profielfoto. Kies voor 'YouTube Studio': dit is de centrale plek waar je jouw video's kunt beheren</li> <li>Klik links op 'Video's': je ziet nu al je video's. Klik op een video om de video te bewerken. Klik (optioneel) links op 'Editor' om de video in te korten en muziek toe te voegen</li> </ul> |                    | <ul> <li>4a Playlists</li> <li>Klik bovenaan op het Studio logo<br/>en kies links voor 'Playlists'</li> <li>Klik bovenaan op 'Nieuwe playlist' en geef de<br/>playlist een titel. Verander 'Openbaar' in 'Niet<br/>vermeld' en klik op 'Maken'</li> <li>Klik op de drie horizontale bolletjes en kies<br/>'Video's toevoegen'</li> <li>Nieuwe playlist</li> </ul>                                                   |                               |
|                                                                                                    | <b>4b</b>                                                                                                    | Playlists                                                                                                    | Een online les geven                                                                                                    |                    |                                                                                                    |                               |
| Webcam & live streamen<br>n deze kickstarter leggen we uit hoe je via de<br>rebcam een online les kunt verzorgen. Via<br>ouTube kun je bijvoorbeeld ook je scherm, een<br>xterne camera of PowerPoint-presentatie delen;<br>it heet 'Live streamen'. Hoe dat precies werkt<br>up ie lazgen bij 'Weg verder'.                                                                                                    | <ul> <li>Zoek vid<br/>geüpload<br/>toevoege<br/>gewensti</li> <li>Klik op h<br/>link naar<br/>link met<br/>alle vide<br/>kunnen b</li> </ul>              | eo's op of kies video's die je zelf<br>d hebt en klik steeds op 'Video's<br>en'. Doorloop deze procedure tot alle<br>e video's in je 'playlist' staan<br>et deel-icoon; je ziet nu de<br>deze playlist. Deel de<br>je leerlingen, zodat zij<br>o's binnen de playlist                  | <ul> <li>Let op: YouTube heeft de eerste keer 24 uur nodig om het uitzenden via jouw webcam te activeren</li> <li>Klik rechtsboven op het video-icoon en kies voor 'Live gaan'. Maak indien gevraagd je profiel compleet</li> <li>Klik op 'save &amp; continue' en doorloop de account-verificatie</li> </ul>                                                                                            |                    | <ul> <li>Klik bovenaan op 'Webcam' en geef toestemming<br/>voor het gebruik van je camera en microfoon</li> <li>Geef je les een naam, klik op 'Openbaar' en kies<br/>'Niet vermeld'</li> <li>Kies 'niet gemaakt voor kinderen'<br/>(anders vervalt de chat-functie)<br/>en klik op 'Volgende'</li> <li>Onder 'Delen' zie je de link naar jouw les. Klik op<br/>'Live gaan' om jouw online les te starten</li> </ul> |                               |

Leerlingen motiveren met toekomstgericht onderwijs

# **030-2324880** info@voortgezetleren.nl www.voortgezetleren.nl

VOORTGEZET LEREN Een campagne van VO-raad met Schoolinfo

Voortgezet Leren is een programma van de VO-raad samen met Schoolinfo.

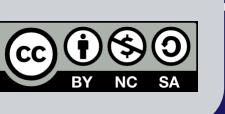

## RESULTAAT

#### Voor jou:

- Een manier om eigen video's en video's van anderen handig in onderwerpen of vakgebieden te organiseren via (openbare of verborgen) 'playlists'.
- De mogelijkheid om via een webcam live les te geven aan je leerlingen. De les is achteraf direct als video via je eigen kanaal beschikbaar.

#### *Voor de leerlingen:*

- Via 'playlists' vinden leerlingen alle relevante video's voor bijvoorbeeld een weektaak, vakgebied of thema onder één link handig bij elkaar.
- Via de link naar jouw webcamles zijn leerlingen met één klik bij jouw live instructiemoment.

# **MINDER GESCHIKT VOOR**

- Het snel delen van zaken als je bureaublad, een PowerPoint presentatie of andere elementen die je op je computer afspeelt. Hiervoor biedt alleen de optie 'live streaming' uitkomst, waarvoor (gratis) externe software vereist is (zie de link bij 'Hoe verder').
- Privé-video's. YouTube biedt wel de mogelijkheid om video's alleen beschikbaar te maken voor bijvoorbeeld leerlingen en docenten binnen een school, maar daarvoor moet je steeds per video of playlist iedere klas of persoon via e-mail toegang geven.

# **GOUDEN TIPS**

- Klik in YouTube Studio op 'Ondertiteling', selecteer de taal waarin je ondertiteling wenst en voeg de teksten in. YouTube biedt handige hulpmiddelen om tijdens het afspelen van de video een ondertiteling te maken; een mooie manier om luister- en schrijfvaardigheden bij taalonderwijs te oefenen.
- Koppel jouw YouTube-account aan screencast software, bijvoorbeeld via de website
   www.screencast-o-matic.com. Zo kun je eenvoudig een opname van bijvoorbeeld een PowerPoint-presentatie maken, die je vervolgens met één klik op jouw YouTubekanaal publiceert.

# **HOE VERDER**

 Wil je leerlingen alleen toegang tot bepaalde functionaliteiten of type video's binnen YouTube geven, dan kan alleen de G-Suite administrator op jullie school dit regelen. Ook kun je als school specifieke personen aanwijzen die aan mogen geven welke video's, kanalen en afspeellijsten binnen het YouTube-account van de school bekeken mogen worden.

#### Meer uitleg nodig bij live streaming?

 YouTube heeft zelf een uitgebreide handleiding gemaakt over live streaming via je webcam of via bijvoorbeeld een externe camera: bit.ly/youtube-live-streaming